## Steps for downloading CIHI Alcohol-Abuse data

## 1. https://yourhealthsystem.cihi.ca/hsp/?lang=en

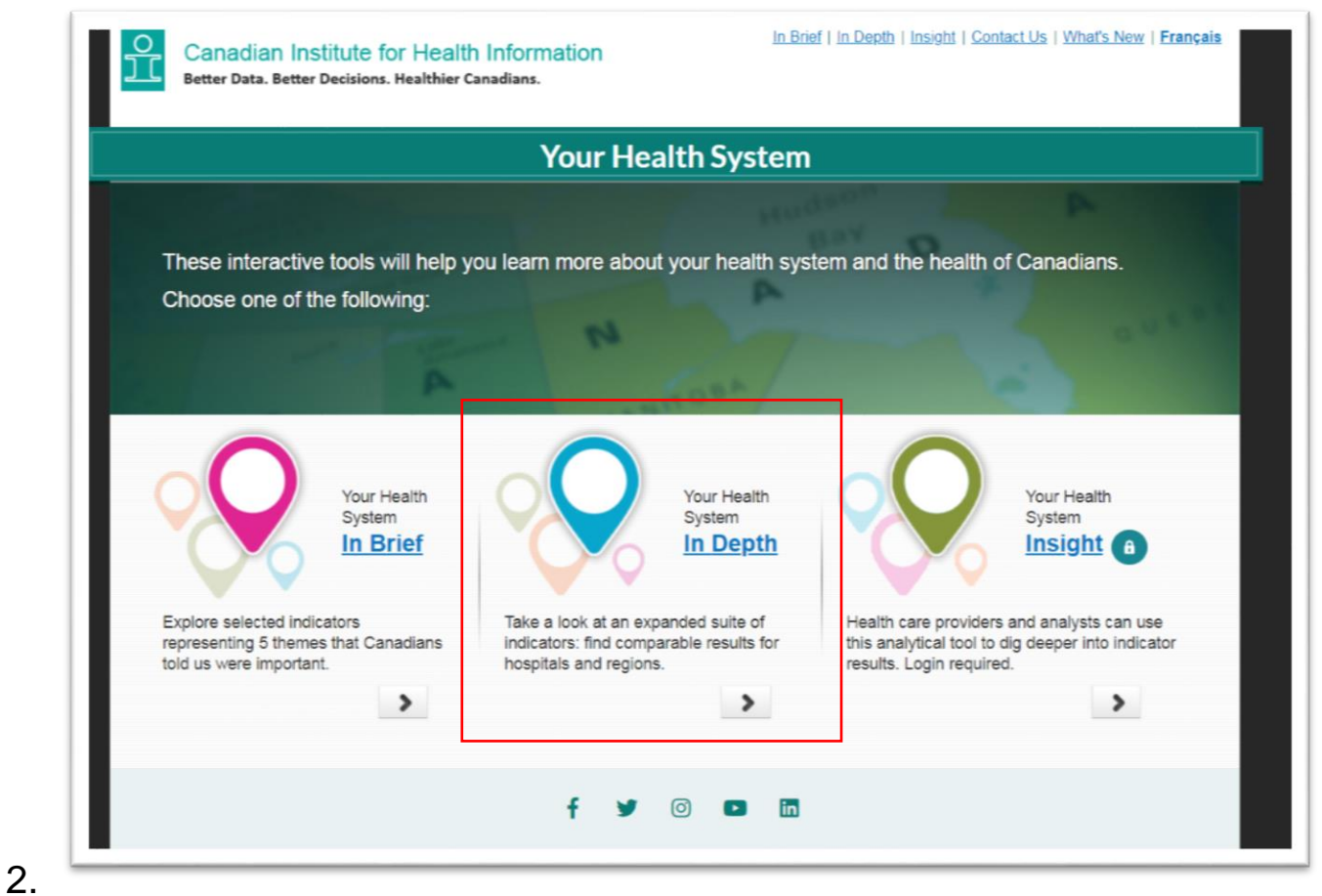

3. Select "In Depth"

| Canadian Institute for Health Information<br>Better Data. Better Decisions. Healthier Canadians.                                                                                                    | In brief   In Deptin   Insight   Help   Contact Us   What's New   Français  |
|----------------------------------------------------------------------------------------------------|-----------------------------------------------------------------------------|
| Your Health System                                                                                                    |                                                                             |
| Explore your health system                                                                                                    |                                                                             |
| Explore indicators to better understand your health sy<br>long-term care organization, city, health region, provin<br>Start by entering a hospital, long-<br>term care organization, city, health<br>region, province or territory. | ystem and the health of Canadians. Search by hospital,<br>nce or territory. |
| Terms of Use   Privacy   Ac                                                                                                    | ccessibility © CIHI 1996 - 2019                                             |

- 4.
  5. Enter a province say, Ontario into the search box, and then select the "Indicator Results" tab
- 6. Scroll to the menu of choices at the bottom of the page, and select "Hospitalizations Caused Entirely By Alcohol" in the

## "Hospital Status" section on the far right-hand side.

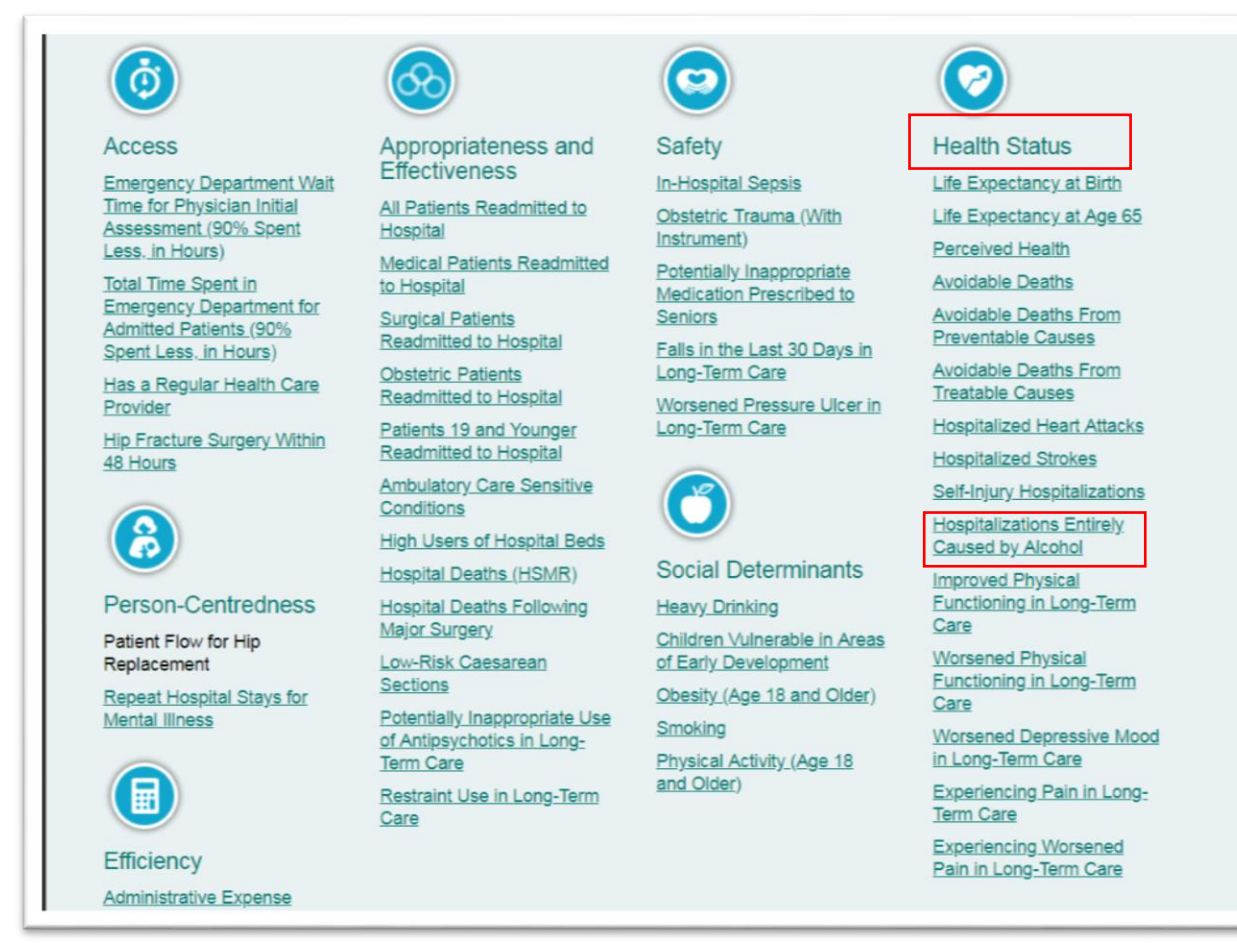

- 7. Scroll down to the "Export Data" tab above the map.
- 8. Select the "Data Export" tab to download the Excel workbook, save, open and go to the worksheet called "All Data Export— Indicators."